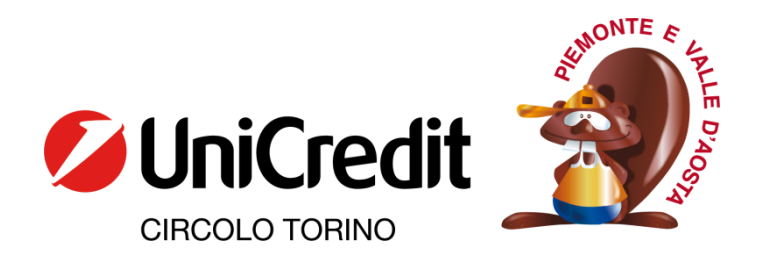

## Istruzioni per il salvataggio del proprio storico prestiti

Accedere alla vecchia home page della biblioteca, che si trova a questo link <u>http://bmw05.comperio.it/bmw2/cral\_unicredit\_to/opac.php</u>.

Da qui effettuare il login, cliccando sulla voce "<u>Utenti registrati</u>" che si trova sulla colonna a sinistra della pagina.

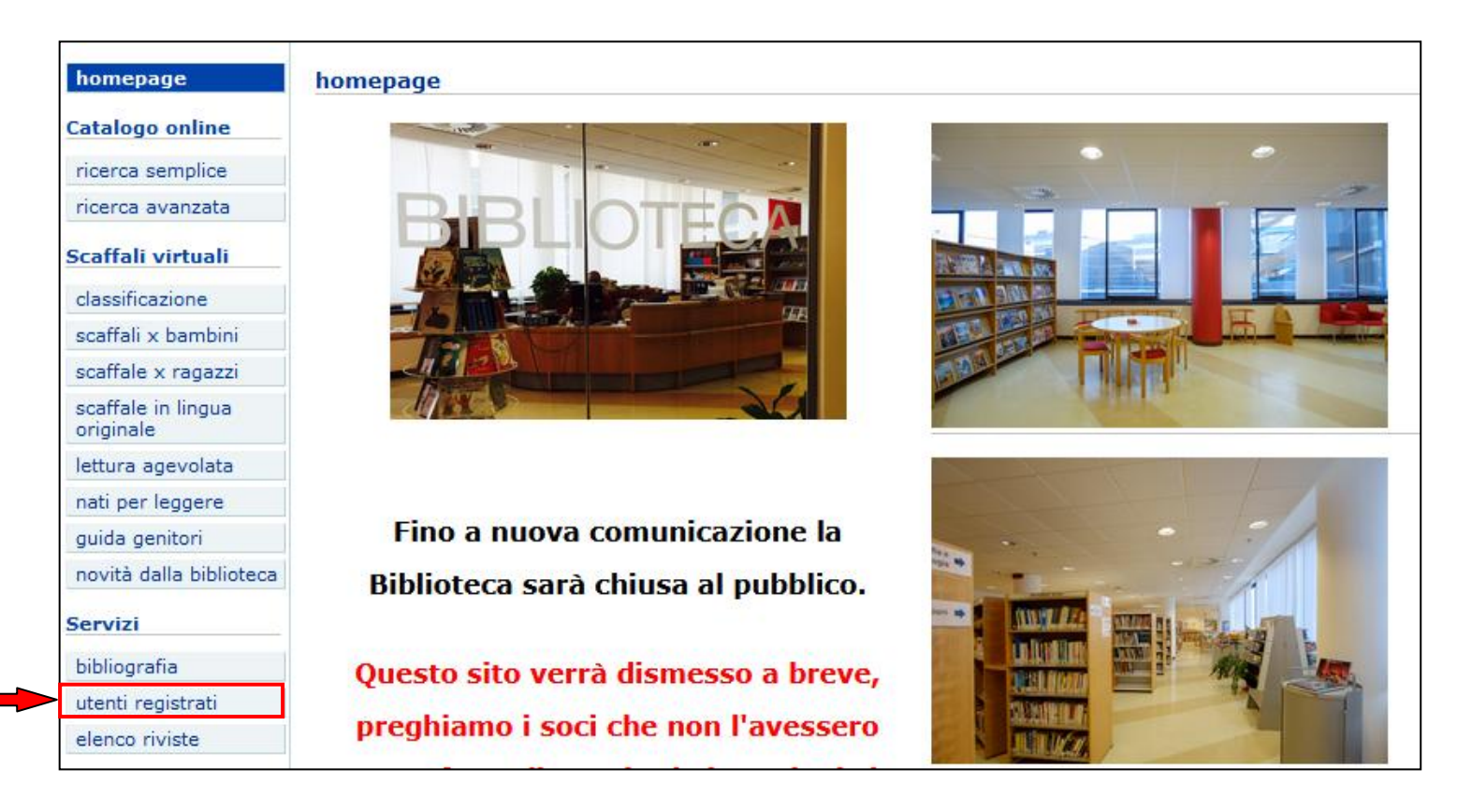

Utilizzare le proprie credenziali per accedere al proprio profilo.

| utenti registrati                                                                                                    |
|----------------------------------------------------------------------------------------------------|
| Alla fine della tua sessione di ricerca, <b>ricordati di effettuare il logout</b> .<br>Nel caso di <b>inattività per più di 10 minuti</b> , la tua sessione di lavoro verrà interrotta e dovrai immettere nuovamente il numero di tessera e la password. |
| Alla fine della tua sessione di ricerca, <b>ricordati di effettuare il logout</b> .<br>Nel caso di <b>inattività per più di 10 minuti</b> , la tua sessione di lavoro verrà interrotta e dovrai immettere nuovamente il numero di tessera e la password. |
| Tessera utente                                                                                                    |
| Password                                                                                                    |
|                                                                                                    |
| entra / login                                                                                                    |
| Hai dimenticato la password? Clicca qui per recuperarla!                                                                                                    |

Si accederà alla pagina principale, in cui potrebbero essere ancora registrati alcuni prestiti e prenotazioni, anche se per gran parte degli utenti questa pagina si presenterà vuota.

Da qui cliccare su "<u>Storico prestiti</u>" per visualizzare tutto ciò che è stato preso in prestito da quando si è cominciato ad utilizzare il servizio.

| Alla fine della tua sessione di ricerca, <b>ricordati di effettuare il logout .</b><br>Nel caso di <b>inattività per più di 10 minuti</b> , la tua sessione di lavoro verrà interrotta e dovrai immettere nuovamente il numero di tessera e la password.                         | ? |
|----------------------------------------------------------------------------------------------------|---|
| Prestiti & prenotazioni       Storico prestiti       Valutazioni & commenti       Dati personali         Prestiti & prenotazioni                                                                                                    |   |
| Le <b>informazioni sullo stato dei tuoi prestiti e delle tue prenotazioni</b> sono i tempo reale. Puoi eliminare una o più prenotazioni selezionando la casella di scelta corrispondente e cliccando il pulsante "elimina le prenotazioni selezionate" (la gomma da cancellare). |   |

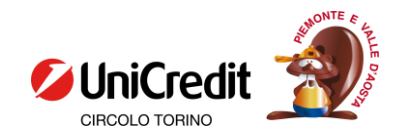

## In questa pagina si vedranno tutti i prestiti effettuati nel corso degli anni, dai più vecchi in alto a quelli più recenti, scorrendo la pagina in basso.

| homepage                        | utenti registrati                                                                                                    |         |                 |                                                                                                    |               |            |  |  |  |  |  |
|---------------------------------|----------------------------------------------------------------------------------------------------|---------|-----------------|----------------------------------------------------------------------------------------------------|---------------|------------|--|--|--|--|--|
| Catalogo online                 | Alla fine della tua sessione di ricerca, <b>ricordati di effettuare il logout</b> .<br>Nel caso di <b>inattività per più di 10 minuti</b> , la tua sessione di lavoro verrà interrotta e dovrai immettere nuovamente il numero di tessera e la password. |         |                 |                                                                                                    |               |            |  |  |  |  |  |
| ricerca semplice                |                                                                                                    |         |                 |                                                                                                    |               |            |  |  |  |  |  |
| ricerca avanzata                | Prestiti & prenotazioni Storico prestiti Valutazioni & commenti Dati personali                                                                                                    |         |                 |                                                                                                    |               |            |  |  |  |  |  |
| Scaffali virtuali               | Storico prestiti                                                                                                    |         |                 |                                                                                                    |               |            |  |  |  |  |  |
| classificazione                 | Questa sezione visualizza lo storico dei tuoi prestiti già restituiti, ovvero tiene memoria delle tue letture.                                                                                                    |         |                 |                                                                                                    |               |            |  |  |  |  |  |
| scaffali x bambini              | Stato                                                                                                    | Тіро    | Testo           | Titolo                                                                                                    | Data rilascio | Data reso  |  |  |  |  |  |
| scaffale x ragazzi              | terminato                                                                                                    | interno | CRAL-TO-0-23456 | Di roccia e di ghiaccio : storia dell'alpinismo in 12 gradi / Enrico Camanni                                                      | 12/07/2017    | 12/07/2017 |  |  |  |  |  |
| Color Color                     | terminato                                                                                                    | interno | CRAL-TO-0-25091 | Amore zucchero e cannella : [romanzo] / Amy Bratley                                                                               | 18/07/2017    | 20/07/2017 |  |  |  |  |  |
| scattale in lingua<br>originale | terminato                                                                                                    | interno | CRAL-TO-0-25291 | Yucatan / edizione scritta e aggiornata da John Hecht, Lucas Vidgen                                                               | 17/07/2017    | 04/12/2017 |  |  |  |  |  |
| letture securists               | terminato                                                                                                    | interno | CRAL-TO-0-25473 | Guatemala / edizione scritta e aggiornata da Lucas Vidgen, Daniel C. Schechter                                                    | 17/07/2017    | 04/12/2017 |  |  |  |  |  |
| lettura agevolata               | terminato                                                                                                    | interno | CRAL-TO-0-16986 | Messico                                                                                                    | 17/07/2017    | 31/07/2017 |  |  |  |  |  |
| nati per leggere                | terminato                                                                                                    | interno | CRAL-TO-0-1956  | Viaggio nel Messico millenario                                                                                                    | 17/07/2017    | 31/07/2017 |  |  |  |  |  |
| guida genitori                  | terminato                                                                                                    | interno | CRAL-TO-0-13865 | Leggende maya e azteche / di Otilia Meza ; introduzione e cura di Marco Grassano                                                  | 17/07/2017    | 04/12/2017 |  |  |  |  |  |
| novità dalla biblioteca         | terminato                                                                                                    | interno | CRAL-TO-0-25135 | Isole siciliane : Eolie, Ustica, Egadi, Pelagie e Pantelleria / [Touring club italiano]                                           | 13/03/2018    | 10/04/2018 |  |  |  |  |  |
|                                 | terminato                                                                                                    | interno | CRAL-TO-0-17289 | Calabria : Cosenza e Crotone, Tropea e Gerace, il Pollino e l'Aspromonte                                                          | 13/03/2018    | 10/04/2018 |  |  |  |  |  |
| Servizi                         | terminato                                                                                                    | interno | CRAL-TO-0-16093 | Calabria : dal Pollino all'Aspromonte, le spiagge dei due mari, le città, i borghi arroccati                                      | 13/03/2018    | 10/04/2018 |  |  |  |  |  |
| bibliografia                    | terminato                                                                                                    | interno | CRAL-TO-0-8065  | Dolce come il cioccolato : romanzo piccante in 12 puntate con ricette, amori e rimedi casalinghi / Laura Esquivel                 | 27/04/2018    | 04/07/2018 |  |  |  |  |  |
| utenti negistrati               | terminato                                                                                                    | interno | CRAL-TO-0-25075 | Estonia, Lettonia e Lituania / edizione scritta e aggiornata da Peter Dragicevich, Hugh McNaughtan e Leonid Ragozin               | 10/07/2018    | 03/08/2018 |  |  |  |  |  |
| utenti registrati               | terminato                                                                                                    | interno | CRAL-TO-0-25081 | Francia del Sud e Corsica / scritta e curata da David Abram [et al.]                                                              | 11/06/2018    | 30/07/2018 |  |  |  |  |  |
| elenco riviste                  | terminato                                                                                                    | interno | CRAL-TO-0-19296 | Francia Sud : Provenza e Costa Azzurra, le Alpi, i Pirenei, il Rodano, la costa atlantica e la Corsica                            | 11/06/2018    | 30/07/2018 |  |  |  |  |  |
| Proposte                        | terminato                                                                                                    | interno | CRAL-TO-0-22236 | Paesi Baltici : Estonia, Lettonia, Lituania, Tallinn, Riga, Vilnius, i castelli, le isole e i parchi / TCI                        | 13/06/2018    | 03/09/2018 |  |  |  |  |  |
| Proposte                        | terminato                                                                                                    | interno | CRAL-TO-0-24554 | Svezia / edizione scritta e aggiornata da Becky Ohlsen, Anna Kaminski, Josephine Quintero                                         | 16/07/2018    | 03/09/2018 |  |  |  |  |  |
| ultime proposte                 | terminato                                                                                                    | interno | CRAL-TO-0-18423 | Finlandia : Helsinki, Tampere e Vaasa l'architettura e il design la taiga, la tundra e i laghi                                    | 17/04/2018    | 03/08/2018 |  |  |  |  |  |
| archivio proposte               | terminato                                                                                                    | interno | CRAL-TO-0-24519 | Finlandia / edizione scritta e aggiornata da Andy Symington, Catherine Le Nevez                                                   | 17/04/2018    | 03/08/2018 |  |  |  |  |  |
| bookcrossing                    | terminato                                                                                                    | interno | CRAL-TO-0-18415 | La *biblioteca per progetti : metodologia e applicazioni del project management in ambito biblioteconomico / Giovanni Di Domenico | 03/09/2018    | 21/01/2019 |  |  |  |  |  |

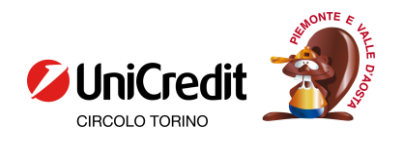

## Da qui l'operazione di salvataggio può variare leggermente a seconda del browser che si utilizza, il procedimento che segue è stato realizzato utilizzando Firefox.

Cliccando nell'angolo in alto a destra si trova il menù a tendina riportato qui sotto.

| BMU Biblioteca :: utenti regi                                                                                                    | istrati :: B 🗙                                                                                                    | +                      |                     | the second second s |                           |               | Ŀ        |         | x           |
|----------------------------------------------------------------------------------------------------|----------------------------------------------------------------------------------------------------|------------------------|---------------------|----------------------------------------------------------------------------------------------------|---------------------------|---------------|----------|---------|-------------|
| ↔ → ♂ ŵ                                                                                                    |                                                                                                    | 🖌 🖙 bi                 | mw05.comperio.it/ł  | omw2/cral_unicredit_to/opac.php?screen=registrati&scre 🚥 🗵 🛠 🔍 Cerca                                                                                                    | lii V                     | ABP 🗉         | ) 🖲      | یے اف   | <b>;;</b> = |
| 🌣 Più visitati 🦻 MyHomePage.Home 💵 BookMarkWeb Login 💵 Biblioteca :: homepag 😹 Ricerca avanzata 🔘 Biblioteche civiche tor 🔬 ErasmoNet: Ricerca ba 🧖 VETRINA - Fastli |                                                                                                    |                        |                     |                                                                                                    | Acce                      | di a Firefox  |          |         | >           |
|                                                                                                    |                                                                                                    |                        |                     |                                                                                                    | ևև Pann                   | ello protezi  | oni      |         |             |
| CIRCOLO TOR                                                                                                    | RINO                                                                                                    | DIDI                   | loteca              |                                                                                                    |                           | /a finestra   |          |         | Ctrl+N      |
|                                                                                                    |                                                                                                    |                        |                     |                                                                                                    |                           | /a finestra a | inonima  | Ctrl+Ma | aiusc+P     |
| homenage                                                                                                    | utonti rog                                                                                                    | ictuati                |                     |                                                                                                    |                           |               |          |         |             |
| nomepage                                                                                                    | utenti reg                                                                                                    | ISU'du                 |                     |                                                                                                    | Zoon                      | n —           | 100%     | +       | L.          |
| Catalogo online                                                                                                    | Nel caso di i                                                                                                    | a tua ses<br>nattivita | à per più di 10 mir | uti, la tua sessione di lavoro verrà interrotta e dovrai immettere nuovamente il numero di tessera e la password.                                                                                                    | Mod                       | ifica         | ×        | ዋ       | Ê           |
| ricerca semplice                                                                                                    |                                                                                                    |                        |                     |                                                                                                    |                           |               |          |         |             |
| ricerca avanzata                                                                                                    | Prestiti 8                                                                                                    | k prenot               | tazioni Storico p   | restiti Valutazioni & commenti Dati personali                                                                                                    | III Libre                 | ria           |          |         | >           |
| Scaffali virtuali                                                                                                    | Storico prestiti         Questa sezione visualizza lo storico dei tuoi prestiti già restituiti, ovvero tiene memoria delle tue letture. |                        |                     |                                                                                                    |                           | enziali e pa  | ssword   |         |             |
| dassificazione                                                                                                    |                                                                                                    |                        |                     |                                                                                                    |                           | ponenti ag    | giuntivi | Ctrl+Ma | aiusc+A     |
|                                                                                                    | Stato                                                                                                    | Tino                   | Testo               | Titolo                                                                                                    | 🛱 Opzi                    | oni           |          |         |             |
| scarrali x bambini                                                                                                    | terminato                                                                                                    | interno                | CRAL-TO-0-23456     | Di roccia e di ghiaccio : storia dell'alpinismo in 12 gradi / Enrico Camanni                                                                                                    | I Dam                     |               |          |         |             |
| scattale x ragazzi                                                                                                    | terminato                                                                                                    | interno                | CRAL-TO-0-25091     | Amore zucchero e cannella : [romanzo] / Amy Bratley                                                                                                    | J* Perso                  | ndiizzd       |          |         |             |
| scaffale in lingua                                                                                                    | terminato                                                                                                    | interno                | CRAL-TO-0-25291     | Yucatan / edizione scritta e aggiornata da John Hecht, Lucas Vidgen                                                                                                    | Anri                      | file          |          |         | Ctrl+O      |
| originale                                                                                                    | terminato                                                                                                    | interno                | CRAL-TO-0-25473     | Guatemala / edizione scritta e aggiornata da Lucas Vidgen, Daniel C. Schechter                                                                                                    | -трп                      | licin         |          |         | cuito       |
| lettura agevolata                                                                                                    | terminato                                                                                                    | interno                | CRAL-TO-0-16986     | Messico                                                                                                    | Salva                     | pagina cor    | n nome   |         | Ctrl+S      |
| nati per leggere                                                                                                    | terminato                                                                                                    | interno                | CRAL-TO-0-1956      | Viaggio nel Messico millenario                                                                                                    | 🖶 Stam                    | ра            |          |         | Ctrl+P      |
| guida genitori                                                                                                    | terminato                                                                                                    | interno                | CRAL-TO-0-13865     | Leggende maya e azteche / di Otilia Meza ; introduzione e cura di Marco Grassano                                                                                                    |                           |               |          |         |             |
| novità dalla biblioteca                                                                                                    | terminato                                                                                                    | interno                | CRAL-TO-0-25135     | Isole siciliane : Eolie, Ustica, Egadi, Pelagie e Pantelleria / [Touring club italiano]                                                                                                    | Q Trov                    | a in questa   | pagina   |         | Ctrl+F      |
|                                                                                                    | terminato                                                                                                    | interno                | CRAL-TO-0-17289     | Calabria : Cosenza e Crotone, Tropea e Gerace, il Pollino e l'Aspromonte                                                                                                    | Altro                     |               |          |         | >           |
| Servizi                                                                                                    | terminato                                                                                                    | interno                | CRAL-TO-0-16093     | Calabria : dal Pollino all'Aspromonte, le spiagge dei due mari, le città, i borghi arroccati                                                                                                    |                           |               |          |         |             |
| bibliografia                                                                                                    | terminato                                                                                                    | interno                | CRAL-TO-0-8065      | Dolce come il cioccolato : romanzo piccante in 12 puntate con ricette, amori e rimedi casalinghi / Laura Esquivel                                                                                                    | Svilu                     | ppo web       |          |         |             |
| utenti registrati                                                                                                    | terminato                                                                                                    | interno                | CRAL-TO-0-25075     | Estonia, Lettonia e Lituania / edizione scritta e aggiornata da Peter Dragicevich, Hugh McNaughtan e Leonid Ragozin                                                                                                    | 📫 Novi                    | tà            |          |         | >           |
| utenti registrati                                                                                                    | terminato                                                                                                    | interno                | CRAL-TO-0-25081     | Francia del Sud e Corsica / scritta e curata da David Abram [et al.]                                                                                                    | <ol> <li>Aiute</li> </ol> | <b>)</b>      |          |         | >           |
| elenco riviste                                                                                                    | terminato                                                                                                    | interno                | CRAL-TO-0-19296     | Francia Sud : Provenza e Costa Azzurra, le Alpi, i Pirenei, il Rodano, la costa atlantica e la Corsica                                                                                                    |                           |               |          |         |             |
| Proposte                                                                                                    | terminato                                                                                                    | interno                | CRAL-TO-0-22236     | Paesi Baltici : Estonia, Lettonia, Lituania, Tallinn, Riga, Vilnius, i castelli, le isole e i parchi / TCI                                                                                                    | () Esci                   |               |          | Ctrl+Ma | aiusc+0     |
| Toposte                                                                                                    | terminato                                                                                                    | interno                | CRAL-TO-0-24554     | Svezia / edizione scritta e aggiornata da Becky Ohlsen, Anna Kaminski, Josephine Quintero                                                                                                    |                           |               |          |         |             |

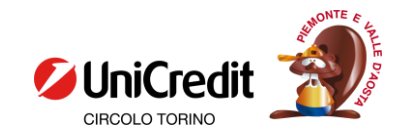

Scorrendo il menù si trova la voce "<u>Stampa</u>", cliccando su questa viene aperta una nuova finestra in cui si possono selezionare le opzioni per ottenere il documento che si desidera.

In questo caso si è scelto di selezionare l'opzione di salvataggio come PDF ma se lo si desidera si può fare direttamente la stampa di questo documento. Invece della dicitura "<u>Salva</u>" se viene selezionata una stampante compare il pulsante "<u>Stampa</u>".

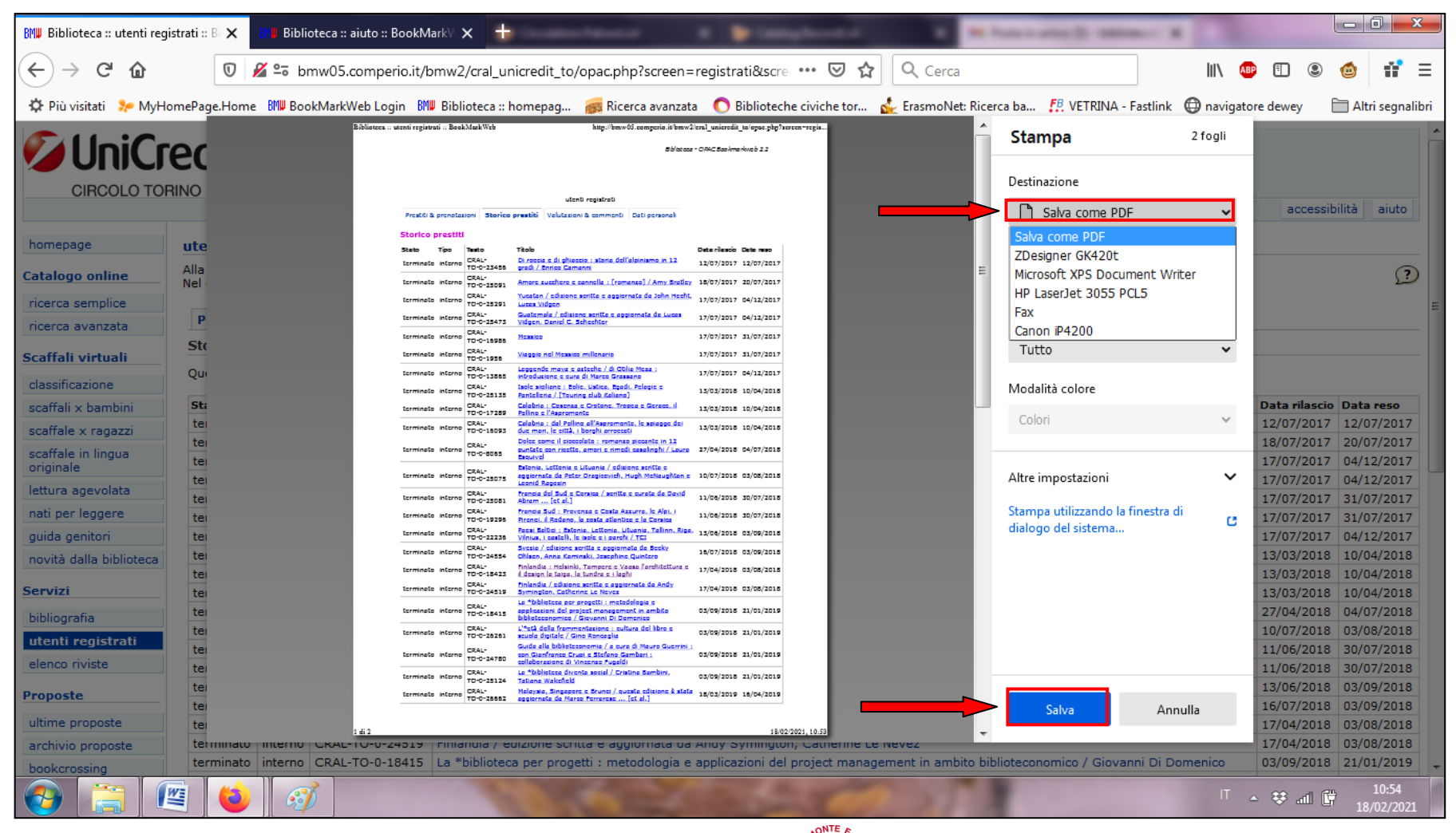

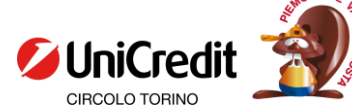

Cliccando su "<u>Salva</u>" compare la finestra che permette di selezionare la cartella in cui salvare il file e di cambiarne il nome. Una volta selezionata la cartella e deciso il nome cliccare nuovamente su "<u>Salva</u>" e si avrà così il file PDF di tutto il proprio storico prestiti salvato sul proprio computer.

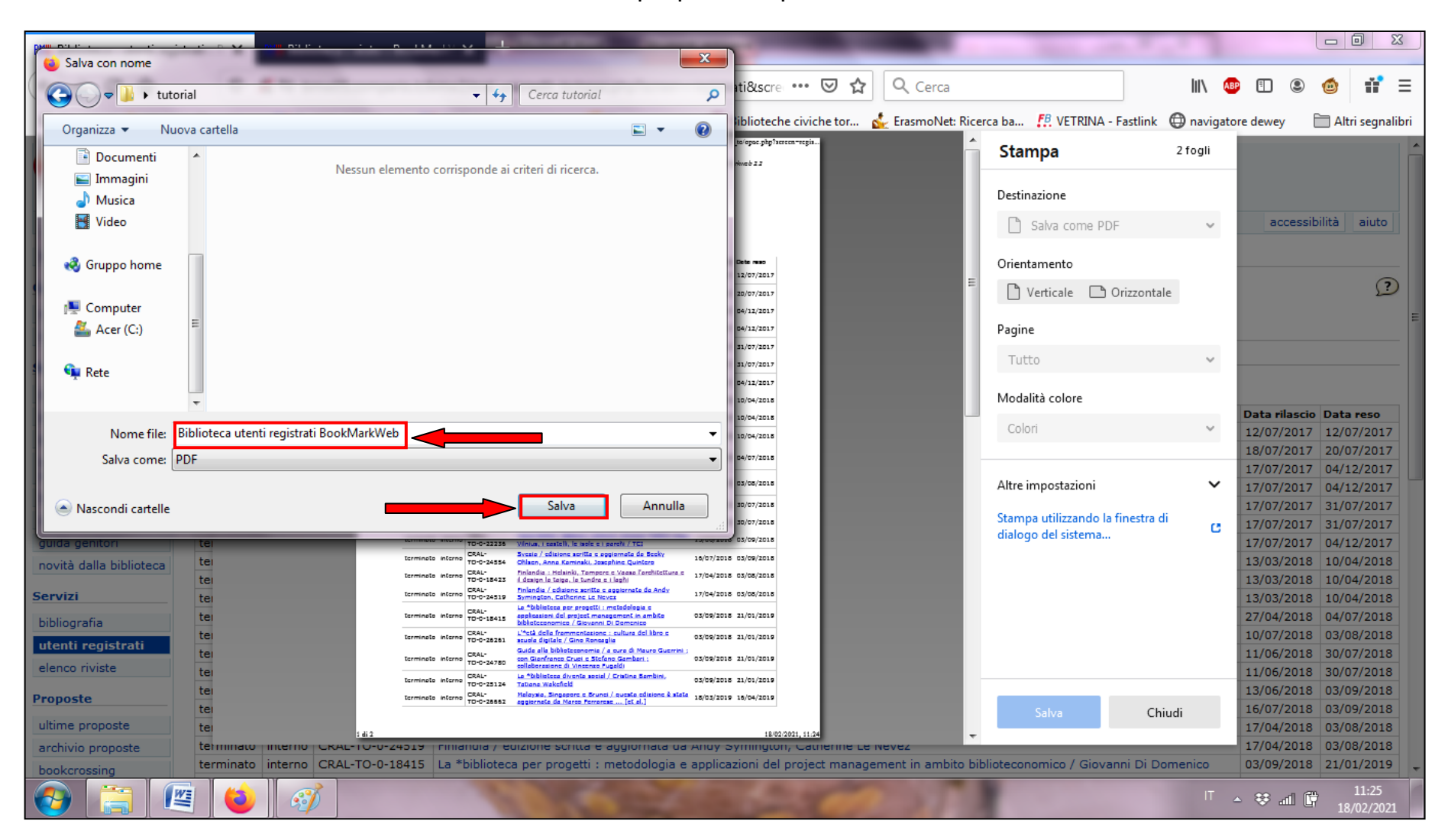

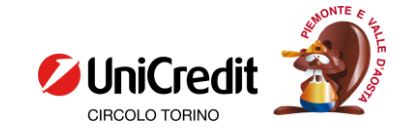